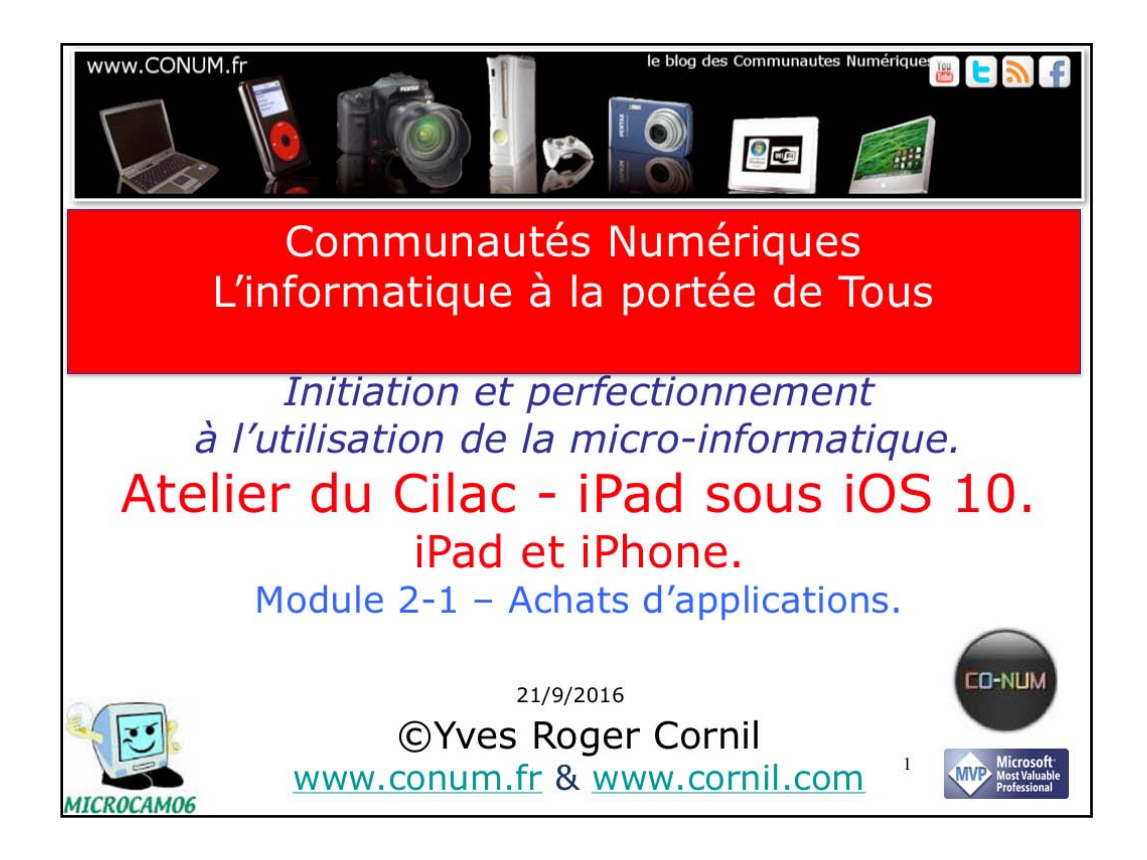

Quelques mots sur le créateur de cette présentation: Yves Roger Cornil. Président de l'association Communautés Numériques depuis le 13/2/2008 Microsoft MVP Macintosh du 1/1/2007 au 31/12/2015. Microsoft MVP Word depuis le 1/1/2016.. Co-fondateur de Microcam en 1981 - Vice président de Microcam (Rennes). Co-fondateur de Microcam06 en 1989 – Président d'honneur de Microcam06 (Nice) Créateur de la section micro à Fréjus vous Accueille, animateur micro de février 2002 à juin 2007, membre d'honneur. Animateur au CILAC (59110 La Madeleine) depuis avril 2013., membre du C.A.

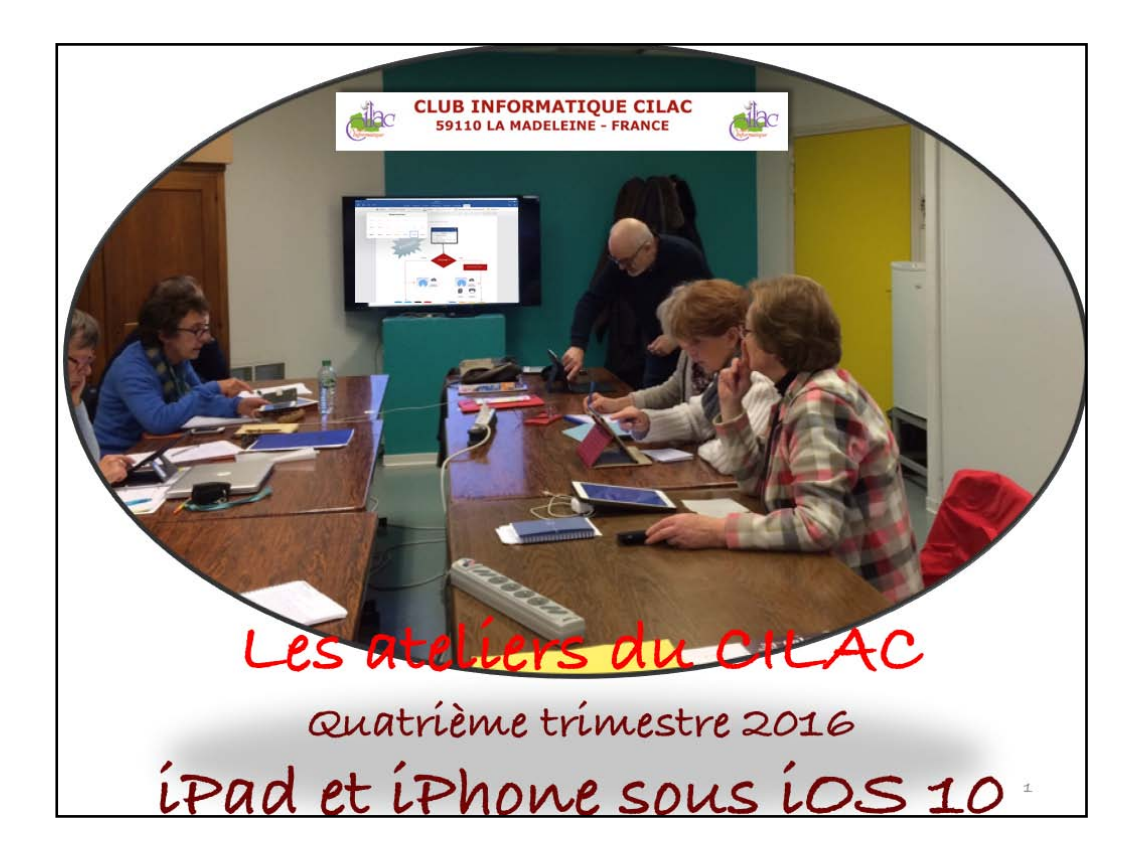

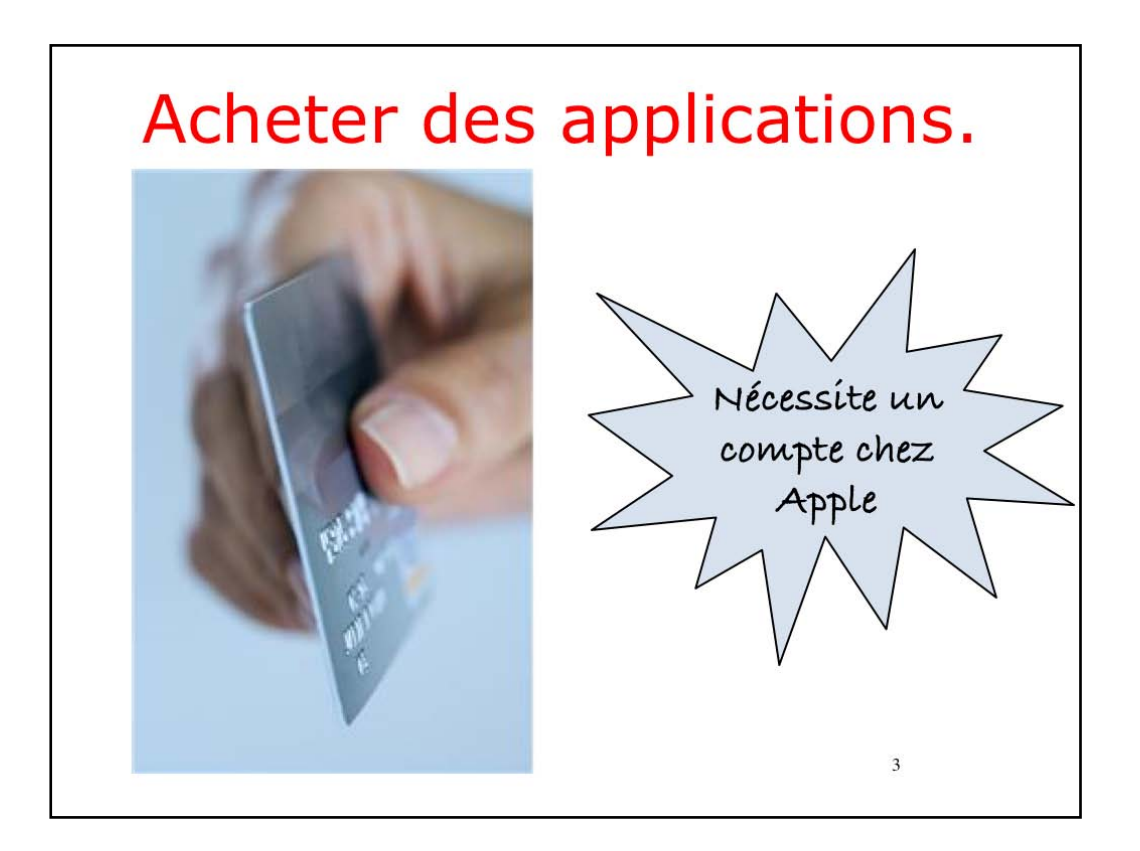

Le principe des achats chez Apple est le même pour:

- acheter des applications sur l'App Store;
- acheter de la musíque sur l'íTunes Store;
- acheter on loner des films sur l'iTunes Store;
- acheter des livres sur l'iBook Store.

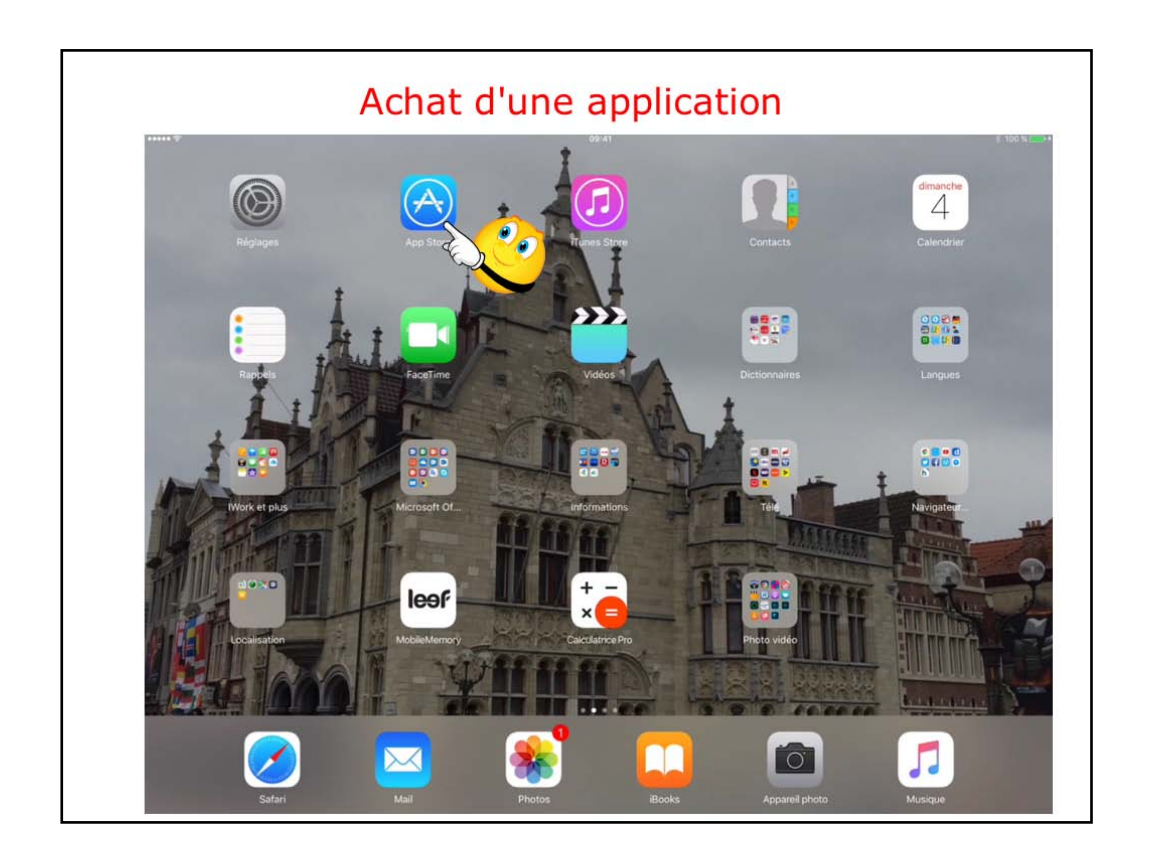

Pour acheter une application touchez l'icône de l'App Store.

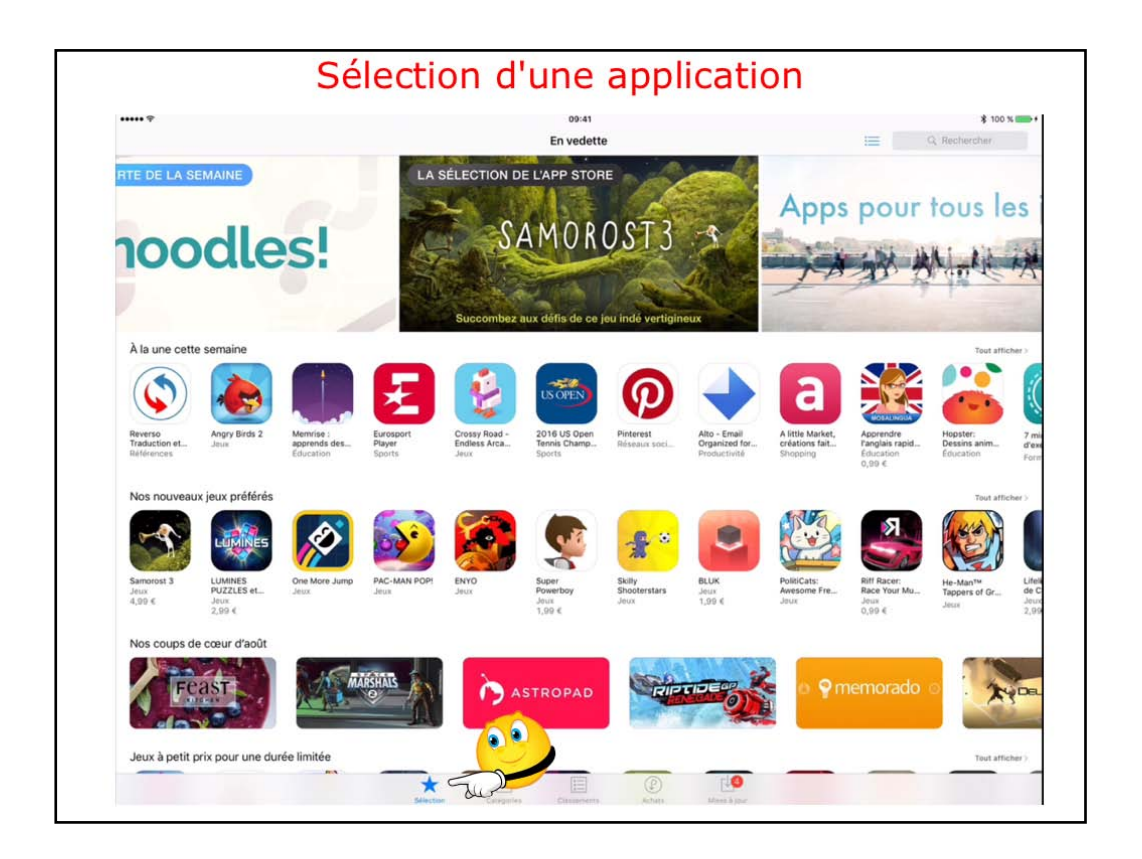

Touchez sélection pour choisir une application.

| iPad 🐨                                                                | 15:40                                                  | 15:40                             |  |
|-----------------------------------------------------------------------|--------------------------------------------------------|-----------------------------------|--|
| Juste l'iPad 👻 Payant 👻                                               | Catégories ▼ Par pertinence ▼ Tous les âges ▼          | Payant * Catégories * Par pertine |  |
| Juste l'iPad                                                          | Evernote<br>Scannable                                  | Catégories                        |  |
| Juste l'iPhone                                                        | Evernote Caselection de PA                             | Jeux                              |  |
| Retrover, toutes vie notes, lales, images et tácles en un sed endroit | **** (15) Prenet u                                     | Éducation                         |  |
| Anne Aria<br>Anne Anne Anne Anne Anne Anne Anne Anne                  | Par pertinence * Tous les âges * 🚞 C                   | d Journaux et magazines           |  |
| Juste l'iPad * Payant * Catégories *                                  | te Tous les âges                                       | Actualités                        |  |
| E Payant                                                              | 5 ans et moins                                         | Cuisine et boissons               |  |
| Gratuit                                                               | 6 à 8 ans                                              | Catalogues                        |  |
|                                                                       | 9 à 11 ans                                             | Divertissement                    |  |
| Noteshelf -                                                           | Vitimate Note                                          | Économie et entreprise            |  |
| Prodec des po 799 €<br>Fi Catégories ▼ Par pe                         | Totking Pack 8,99 €<br>Touch Pte. Ltd. Achats integres | Finance                           |  |
| Par pertinence                                                        | 20mm                                                   | Forme et santé                    |  |
|                                                                       |                                                        | III Livres                        |  |
| Par popularité                                                        | s Daily N                                              | Médecine                          |  |
| Par note                                                              |                                                        | Météo                             |  |
|                                                                       |                                                        | Musique                           |  |

vous pouvez appliquez un ou plusieurs critères de sélection.

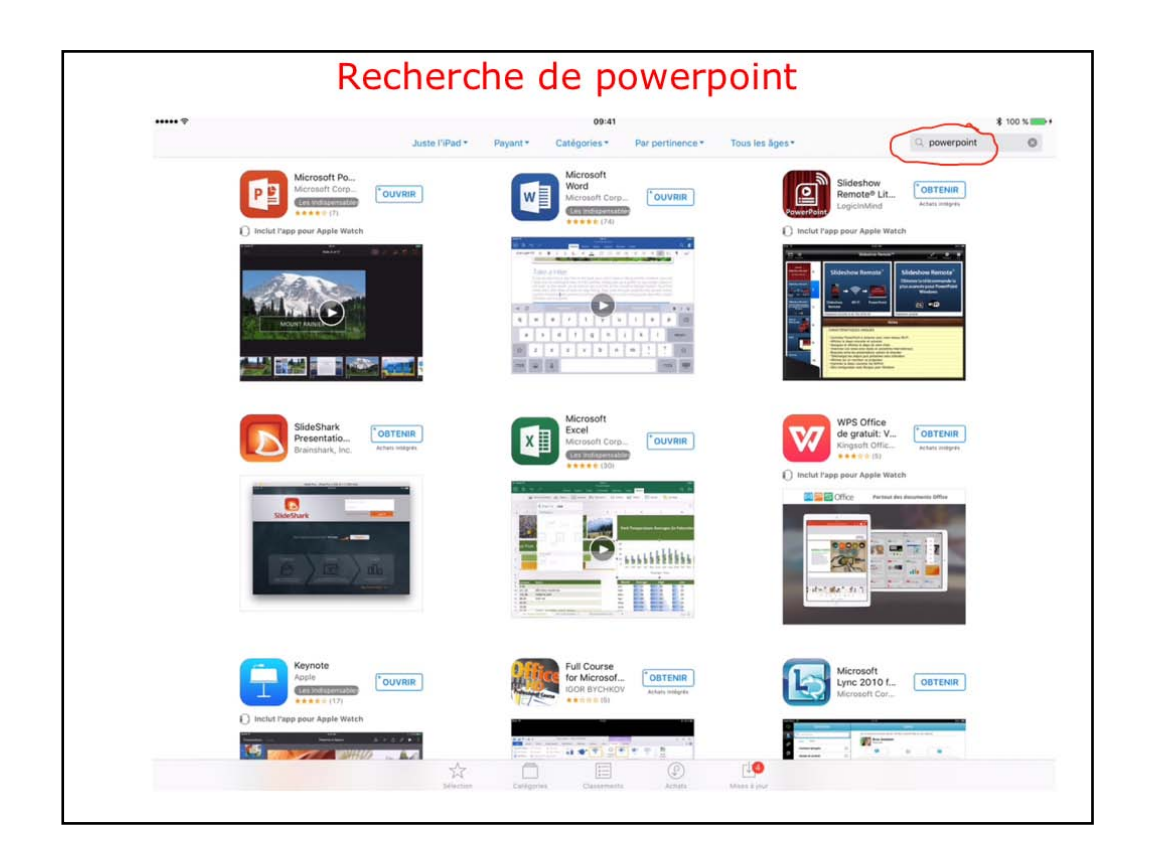

Icí je recherche une application en relation avec PowerPoint; dans la zone recherche j'ai saisi « powerpoint ».

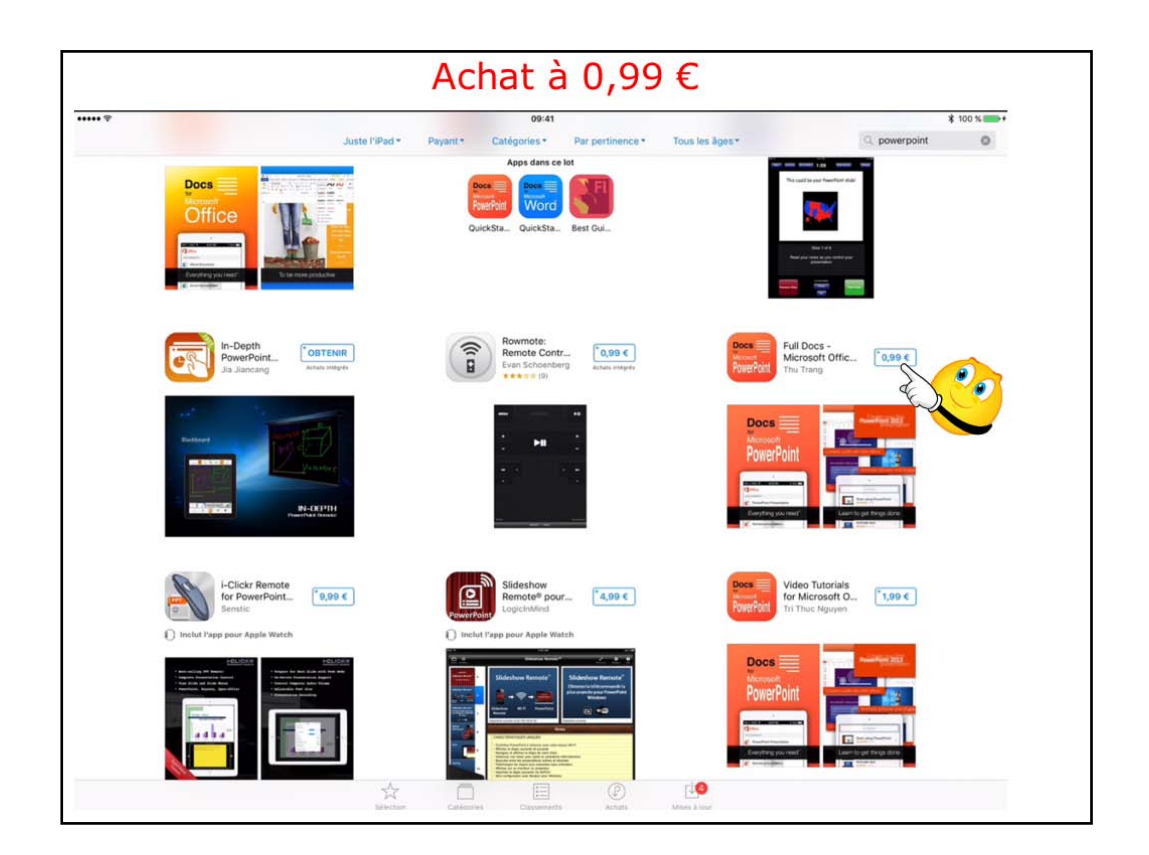

L'App Store me propose plusíeurs achats possíbles; je touche Full Docs… à 0,99 €.

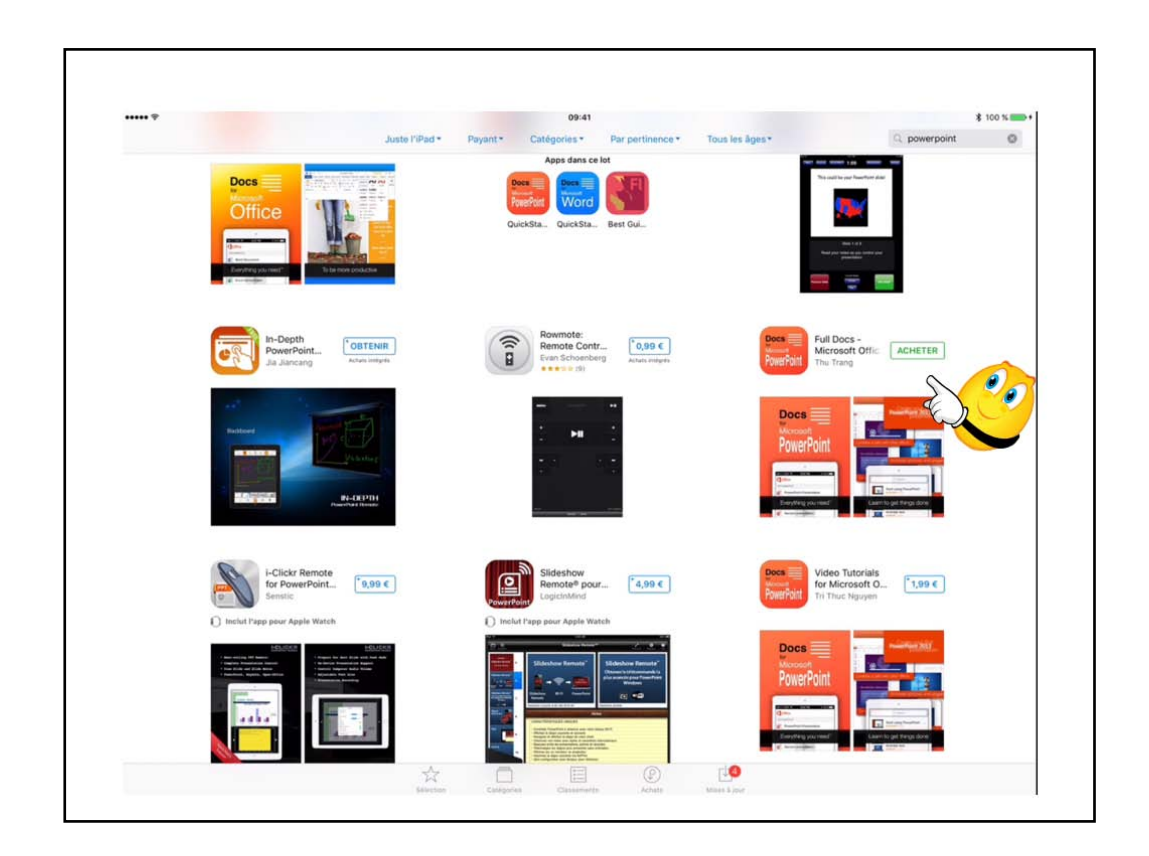

Je touche acheter; plusíeurs peuvent se produíre:

- achat dans le cadre famílíal;
- achat déjà réalisé;
- nouvel achat.

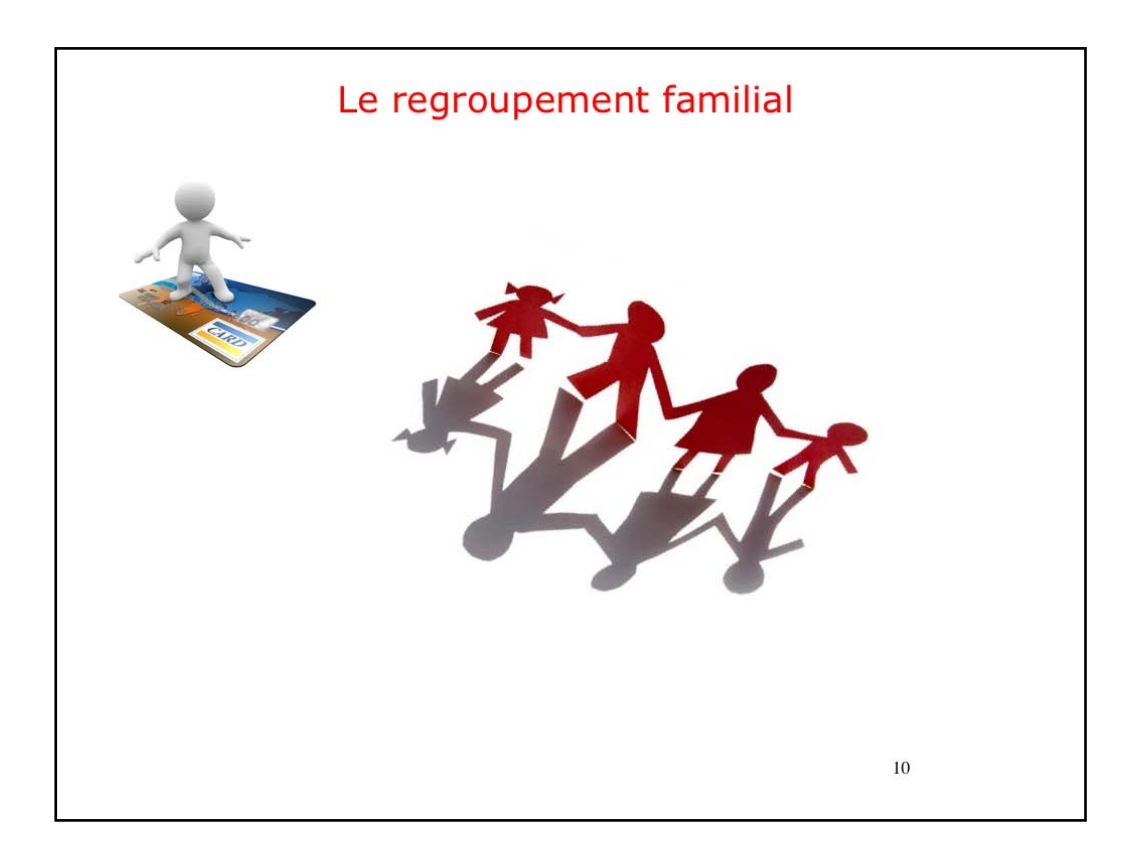

Vous pouvez activer le regroupement familial pour les achats. Le principe un paie et les autres peuvent bénéficier des achats réalisés et même acheter, sans bourse délier.

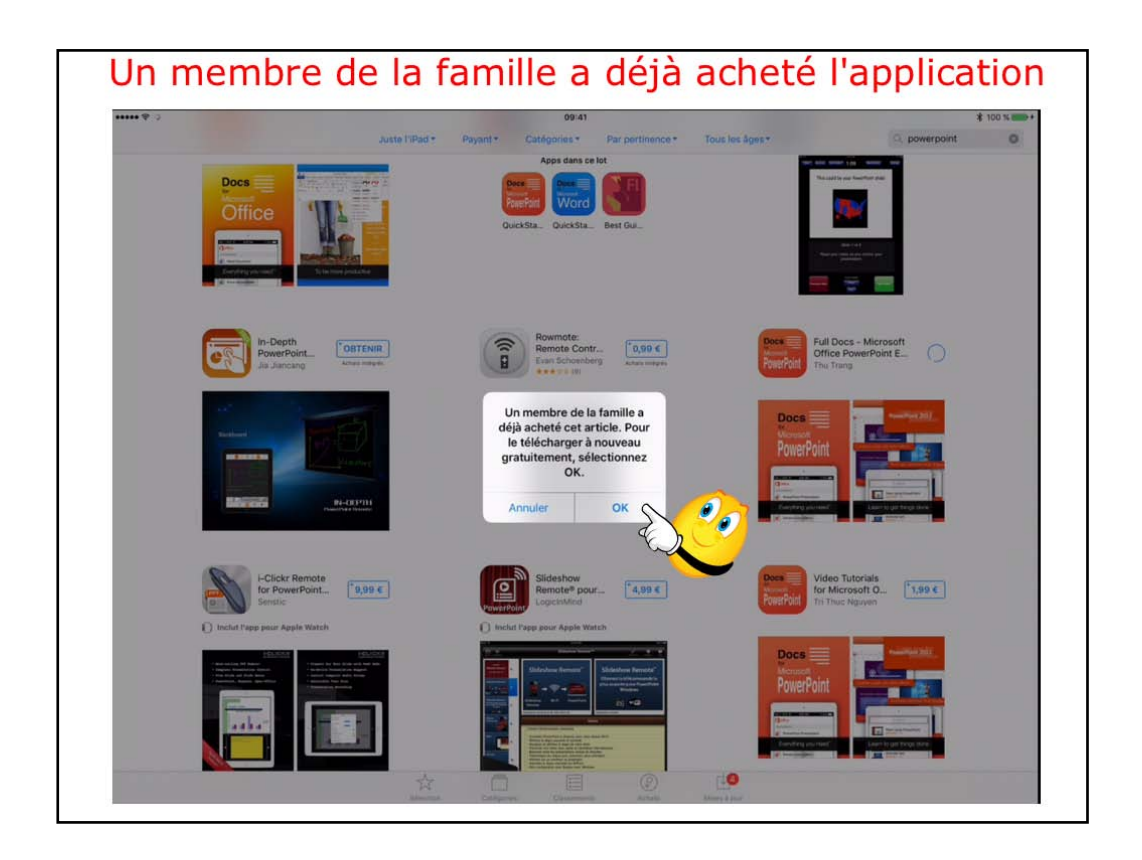

un membre de la famille a déjà acheté l'application.

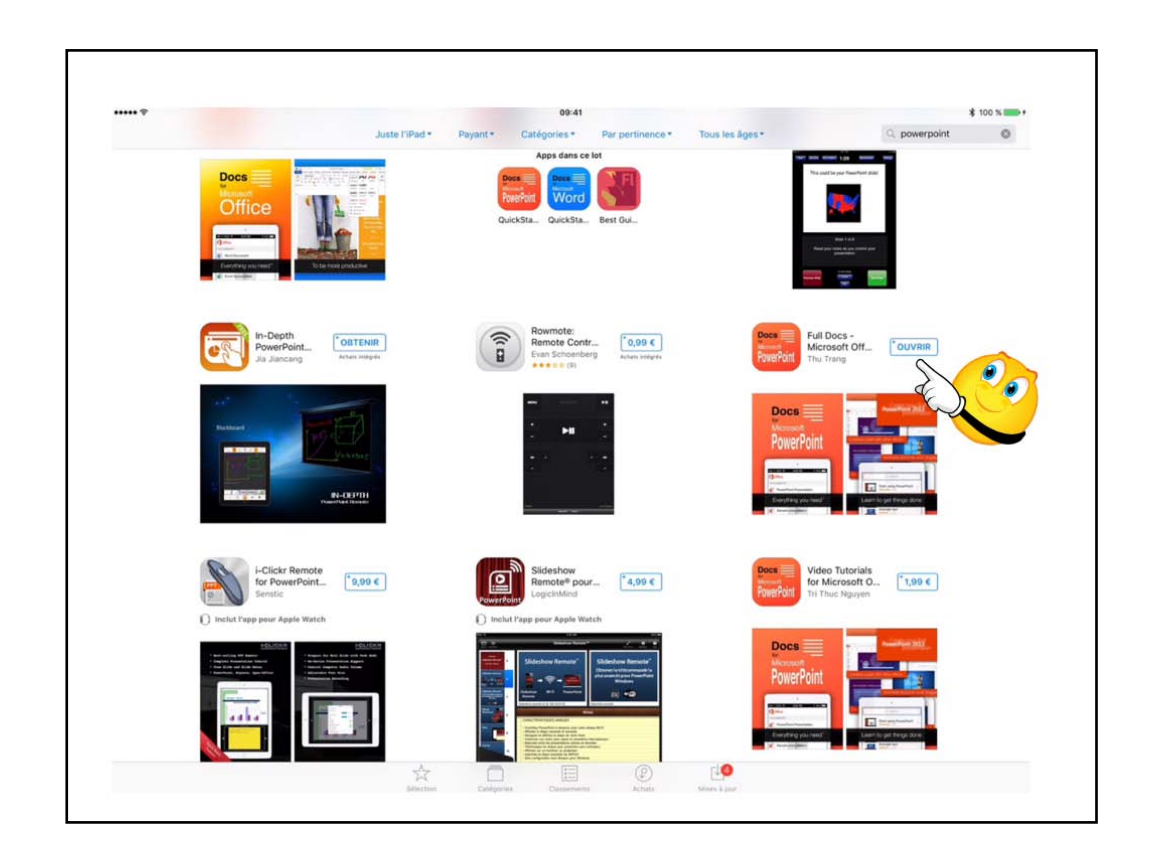

L'application a été téléchargée.

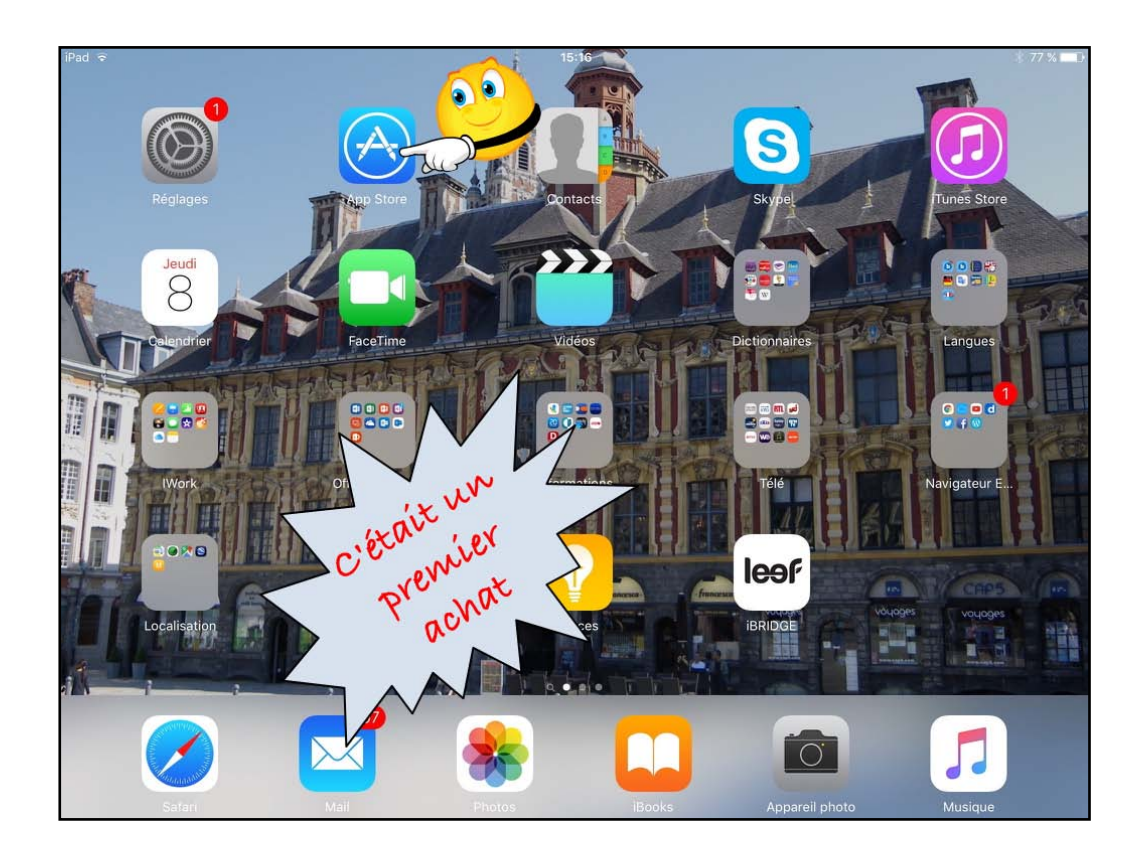

C'était il y a longtemps; il est possible que le premier achat se fasse différemment maintenant.

Toutes les applications des appareils IOS doivent être achetés depuis l'App Store. Les mises à jour se feront depuis ce même App Store.

Vous pouvez aussi acheter des applications depuis le Mac et synchroniser les achats par le programme iTunes sur Mac.

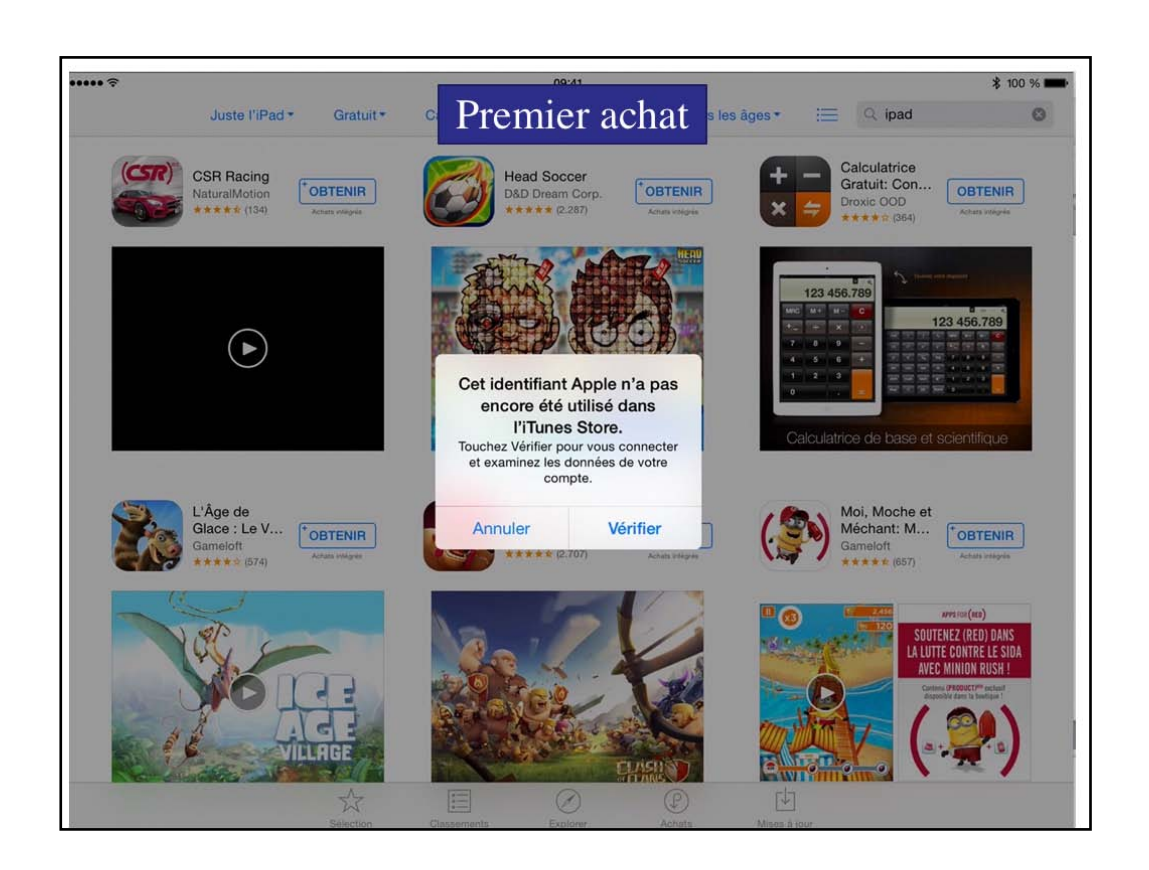

Icí on est dans le cas du tout premíer achat sur l'App Store.

| ····· ? |                          |                                                                                                    |                                                            | 09:41                                                 |                                          | *                                                             | 100 % 📖  |
|---------|--------------------------|----------------------------------------------------------------------------------------------------|------------------------------------------------------------|-------------------------------------------------------|------------------------------------------|---------------------------------------------------------------|----------|
|         | Juste l'iPad *           | Gratuit *                                                                                                    | Catégories *                                               | Par pertinence *                                      | Tous les âges *                          | i 🔤 🔍 ipad                                                    | 0        |
|         | CSR Racing               | Annuler                                                                                                    |                                                            | Compte                                                |                                          | Calculatrice<br>Gratuit: Con                                  |          |
|         | NaturalMotion            | CONFIRMEZ V<br>Sélectionnez u<br>votre mode de                                                                                                    | /OTRE PAYS OU F<br>in pays ou une rég<br>palement, puis to | (ÉGION<br>jion qui correspond à l'a<br>uchez Suivant. | Ispond à l'adresse de facturation de nt. |                                                               |          |
|         |                          | France                                                                                                    |                                                            |                                                       |                                          | <ul> <li>56.789</li> <li>123 456.789</li> </ul>               |          |
|         |                          | United State                                                                                                    | es                                                         |                                                       |                                          |                                                               |          |
|         |                          | Albania                                                                                                    |                                                            |                                                       |                                          |                                                               |          |
|         |                          | Algeria                                                                                                    |                                                            |                                                       |                                          | trice de base et scientifique                                 |          |
|         |                          | Angola                                                                                                    |                                                            |                                                       |                                          |                                                               |          |
| 200     | L'Âge de<br>Glace : Le V | Anguilla                                                                                                    |                                                            |                                                       |                                          | Moi, Moche et<br>Méchant: M                                   | IIR]     |
| 573     | **** (574)               | Antigua and                                                                                                    | l Barbuda                                                  |                                                       |                                          | Achara Integre                                                |          |
|         |                          | Argentina                                                                                                    |                                                            |                                                       |                                          |                                                               |          |
|         | CY.F                     | Armenia                                                                                                    |                                                            |                                                       |                                          | LA LUTTE CONTRE LE S<br>AVEC MINION RUSH                      | IDA<br>! |
| 1 and   | NOT                      | Australia                                                                                                    |                                                            |                                                       |                                          | Ecolemia (#9000011)** secient<br>Stippoolise dans to Bestaper |          |
| Stor of | E TI                     |                                                                                                    |                                                            |                                                       | Suiv                                     |                                                               | )        |
| NC-LA   |                          | and the second second s |                                                            |                                                       |                                          | Termenus .                                                    |          |
|         |                          |                                                                                                    |                                                            |                                                       |                                          |                                                               |          |

Il faudra compléter les données du compte si nécessaire.

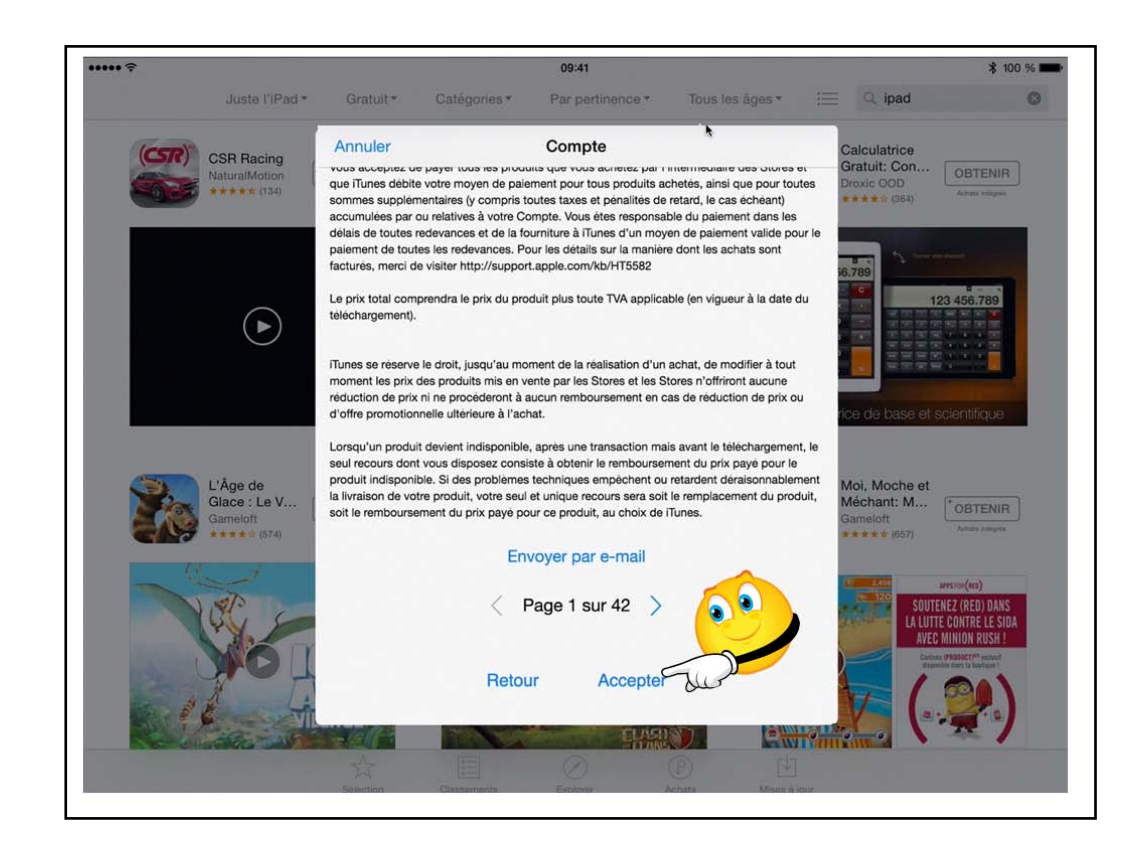

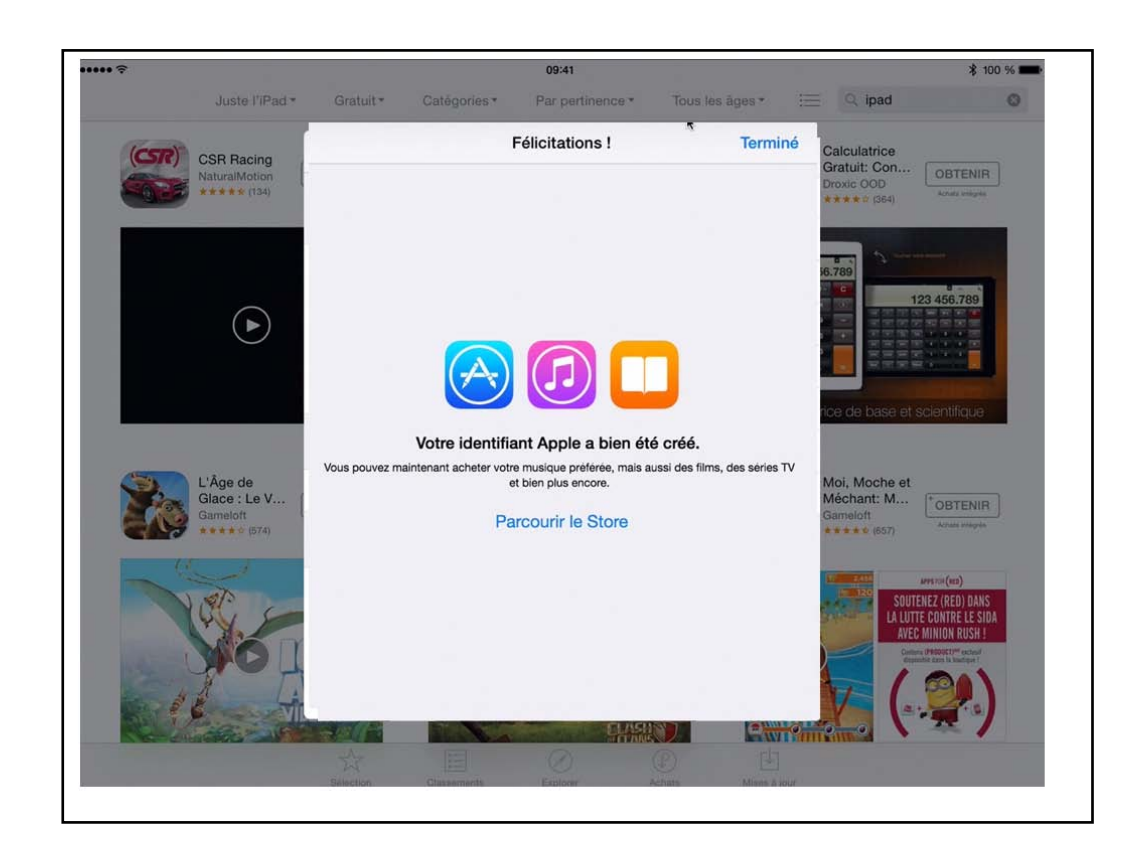

Sí vous ne faites que des achats agratuíts, il n'est pas obligatoire de donner un numéro de carte bancaire.

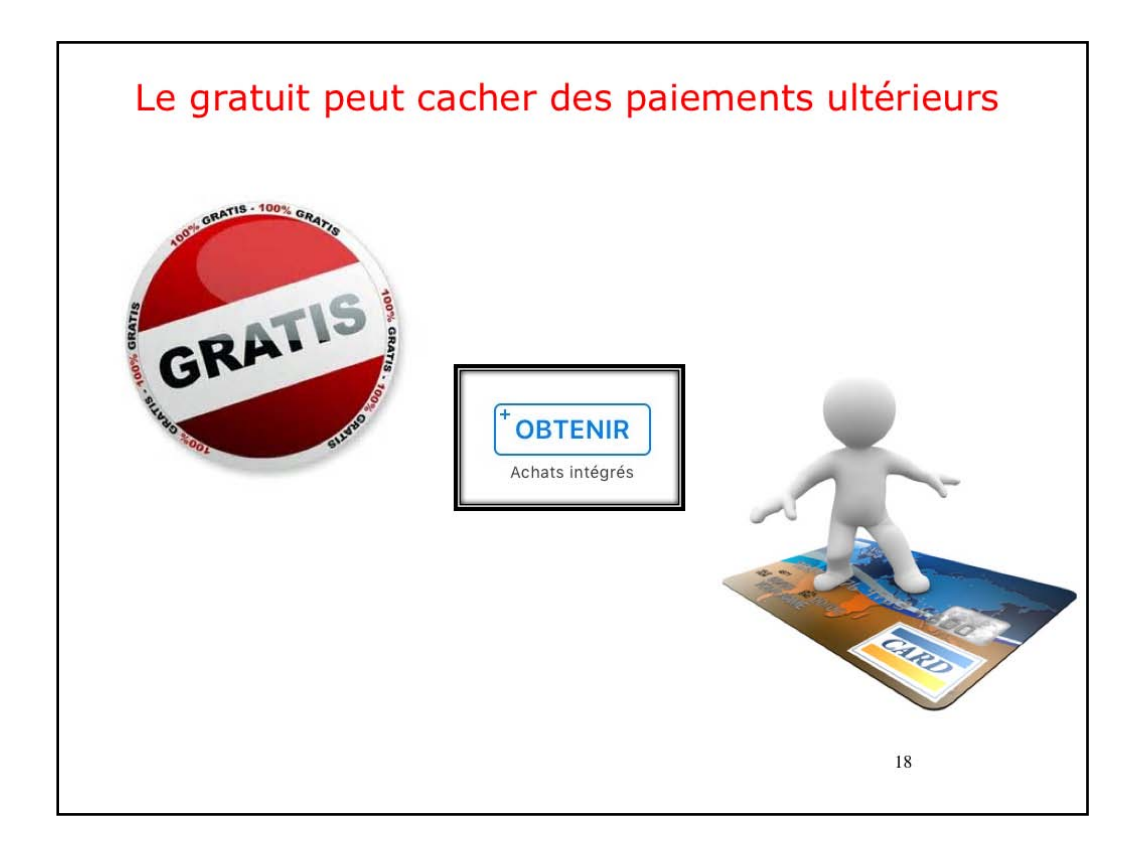

Le gratuit peur coûter cher.

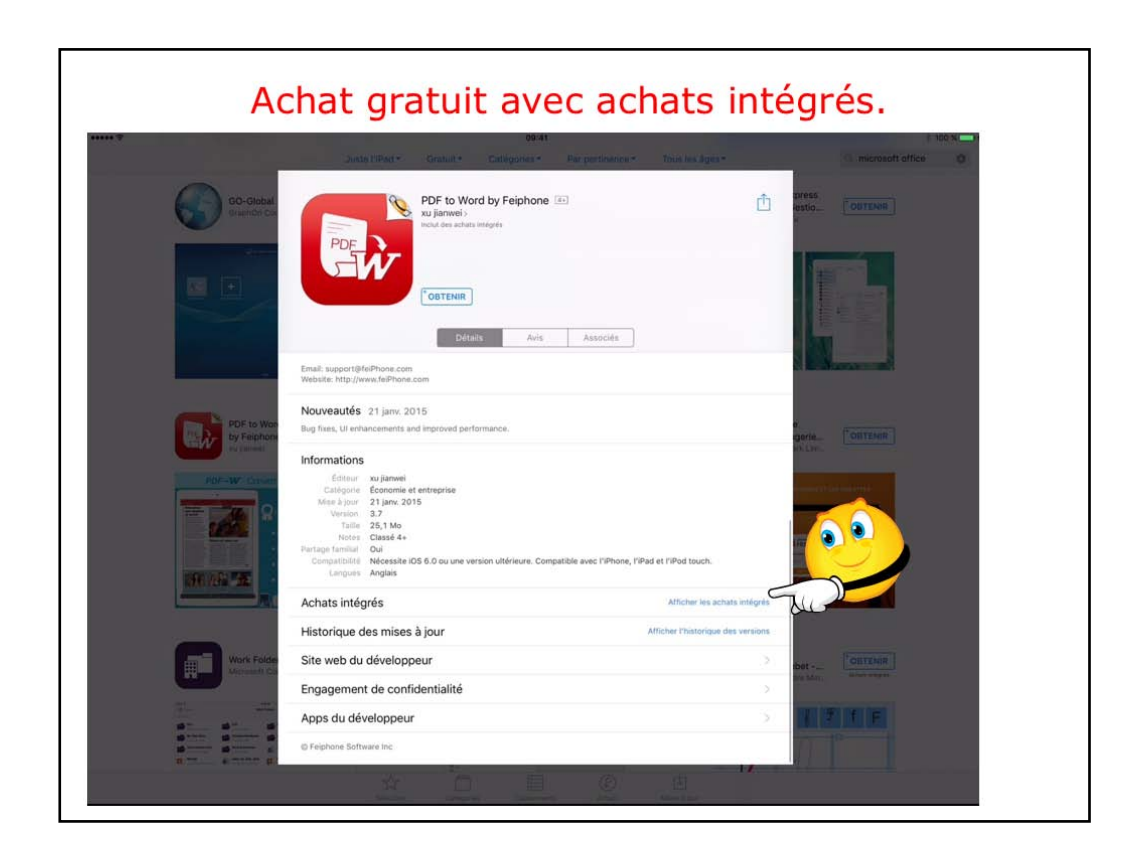

vérifiez avant d'acheter s'il y a des achats intégrés (c'est-à-dire des suppléments à payer).

| Achat gratuit avec achats intégrés.                                                                                                    |
|----------------------------------------------------------------------------------------------------|
| 20-41 E 100 %     Anter PErd - Granut + Catégories - Par pertoy-ce + True ins Spr. +     encosot office                                                                                                    |
| Boldon     PDF to Word by Fephone     Image: State of the state of the sta                                   |
| Verbate: http://www.telPhone.com POF to May Pof Footback Pof Footback |
| Cations     Cations     C     |
| Achats intégrés                                                                                                    |
| 1         Upgrade to Full Version         9,99 €           Work Folder         2         +100 Times of Full Conversion         4,99 €                                                                                                    |
| 3 +10 Times of Full Conversion 0,99 K                                                                                                    |
| 4 1 Year of Full Subscription 6,99 € 2 1 F                                                                                                    |
| Historique des mises à jour Afficher Historique des versions                                                                                                    |
|                                                                                                    |

Príx des options.

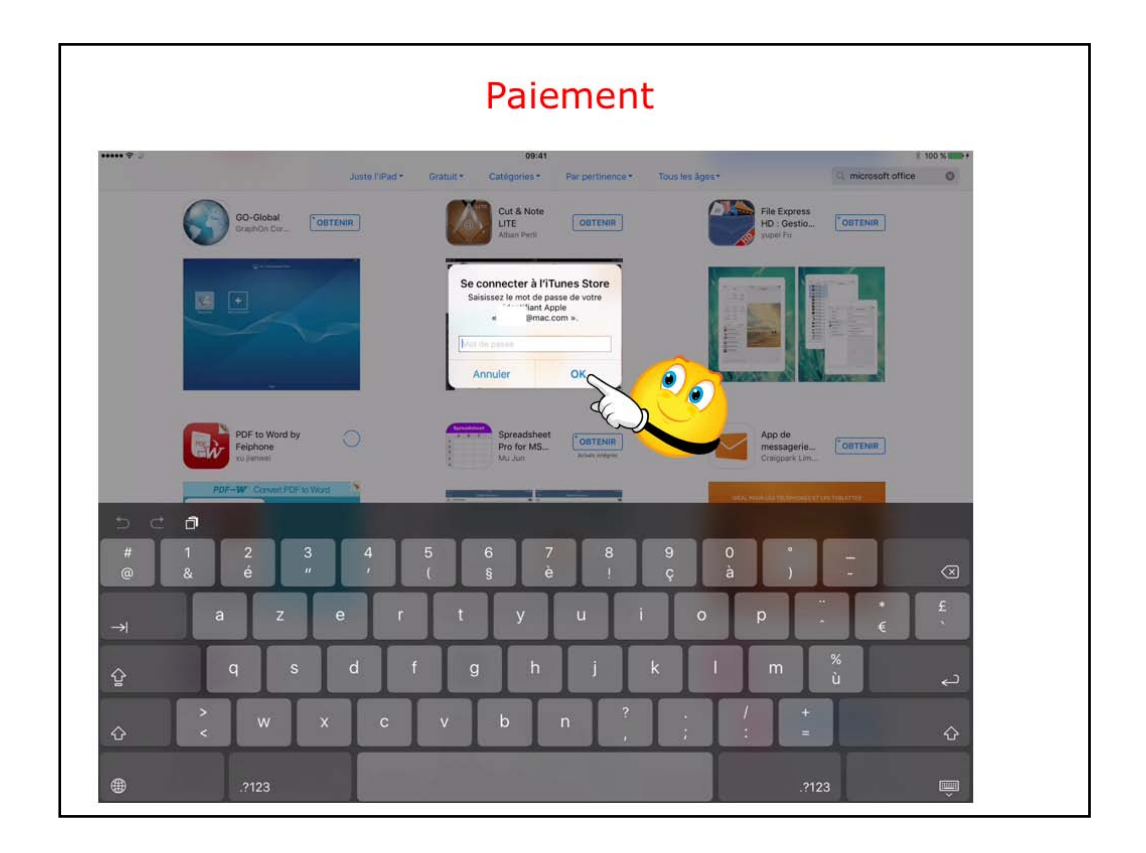

Pour payer il faudra entrer le mot de passe de votre compte Apple (comptes sur icloud.com, ou me.com ou mac.com); le compte iCloud est enregistré dans les réglages de l'appareil iOS.

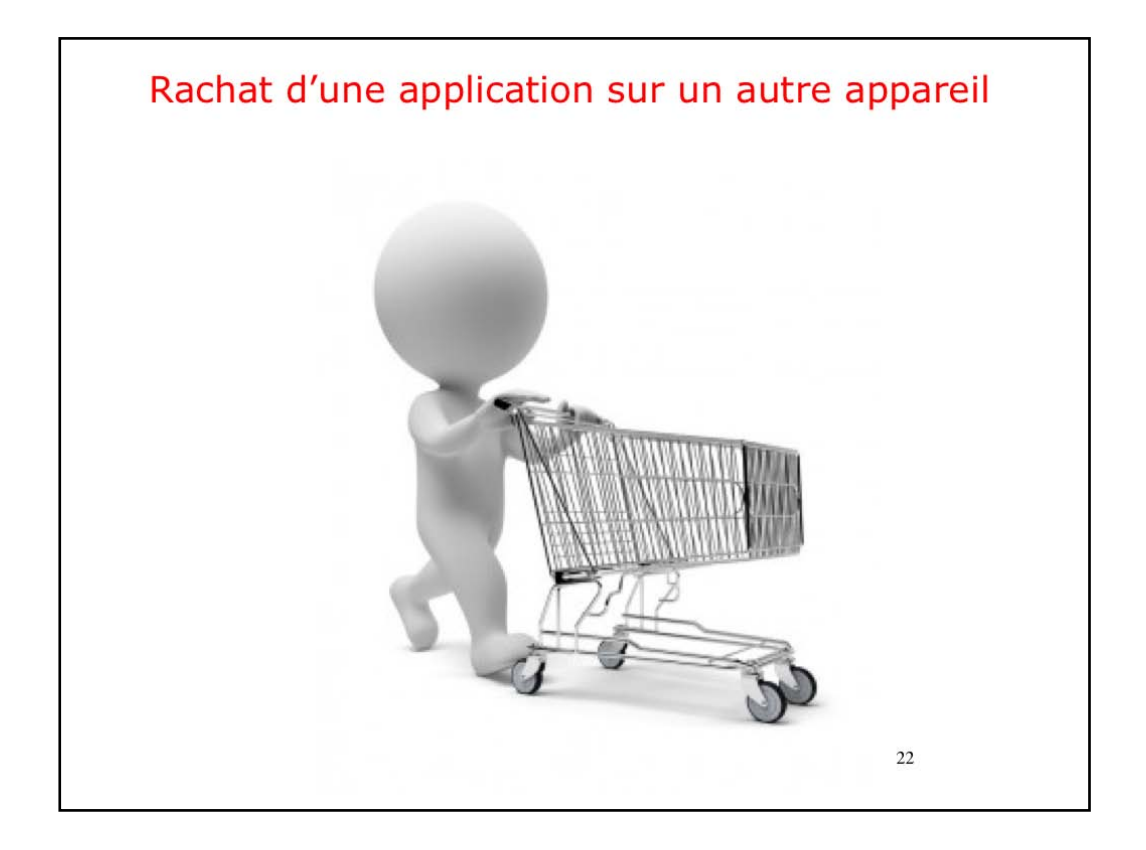

Nous allons loir le rachat d'une application qui avait été réalisé sur un iPad sous iOS8 et nous allons voir le rachat de cette même application sur un iPhone 4 sous iOS 7.

| SIM verrouillée 🗢 21:41 | 100 %               | SIM verrouillée ᅙ 21:42         | 100 %       |  |
|-------------------------|---------------------|---------------------------------|-------------|--|
| Q duet                  | 0                   | Q duet display                  | 2 résultats |  |
| duet                    |                     | Duet Pi                         |             |  |
| duet display            |                     | C Rat O                         | CJA P       |  |
| duet game               |                     |                                 |             |  |
| duet free!              |                     | Soyez Deux Fois plus Productive |             |  |
| duet name flv           |                     |                                 |             |  |
| A Z E R T Y U           | IOP                 |                                 | 1           |  |
| Q S D F G H J           | KLM                 |                                 | MARKS SYST  |  |
| W X C V B N             | ↓ ▲                 |                                 |             |  |
| .?123 espace            | I 🖌 💌<br>Rechercher |                                 | Q           |  |

Recherche sur l'App Store de l'application Duet display. L'App Store a mémorisé l'achat; il es dans le nuage d'Apple. Pour le télécharger à nouveau il suffit de toucher le nuage avec la flèche.

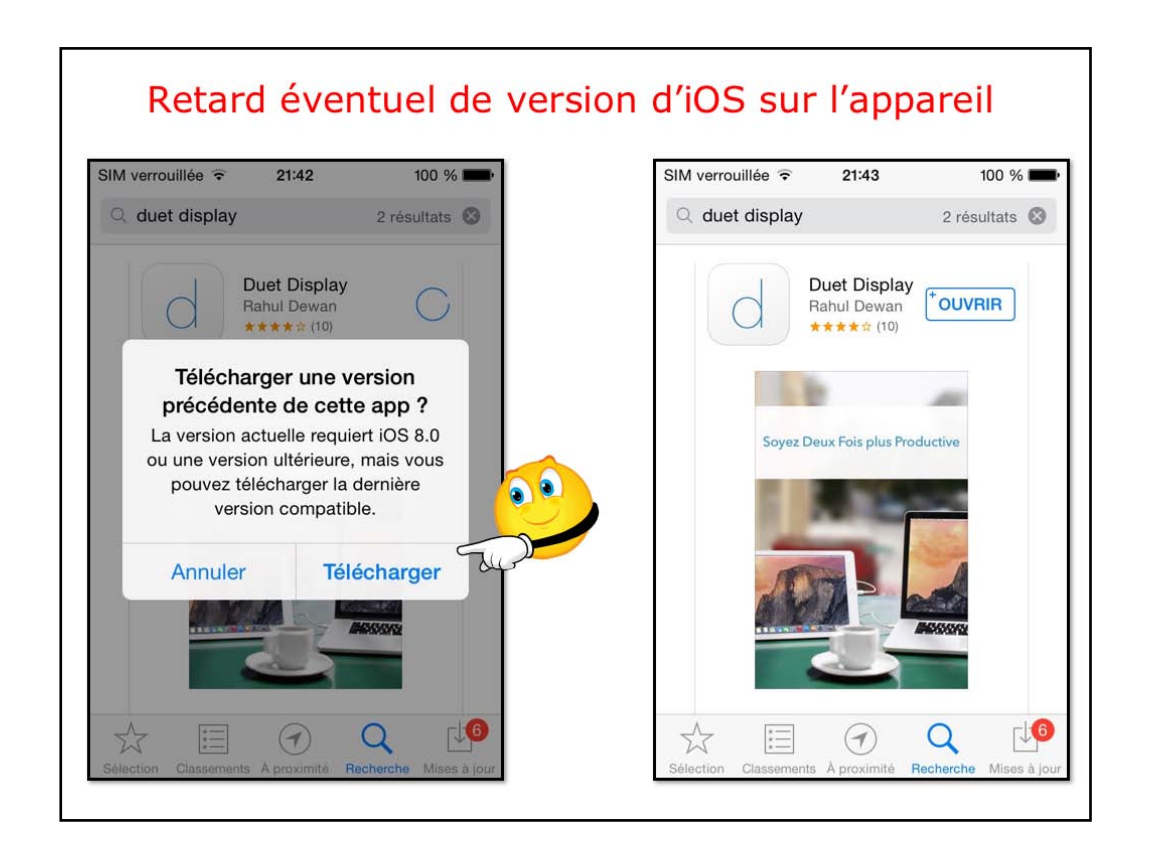

Icí la dernière version de l'application est pour iOS 8. On a une proposition de télécharger une ancienne version; on touche télécharger. L'application a été installée; touchez ouvrir.

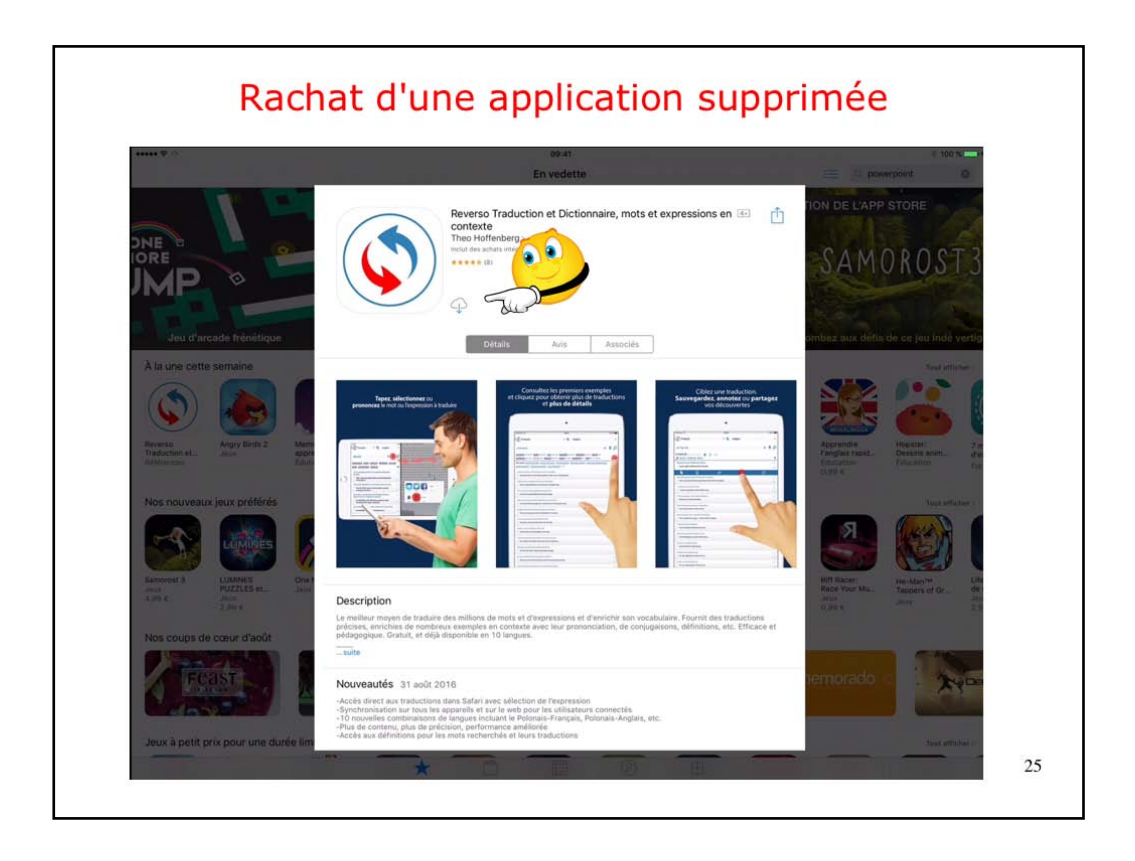

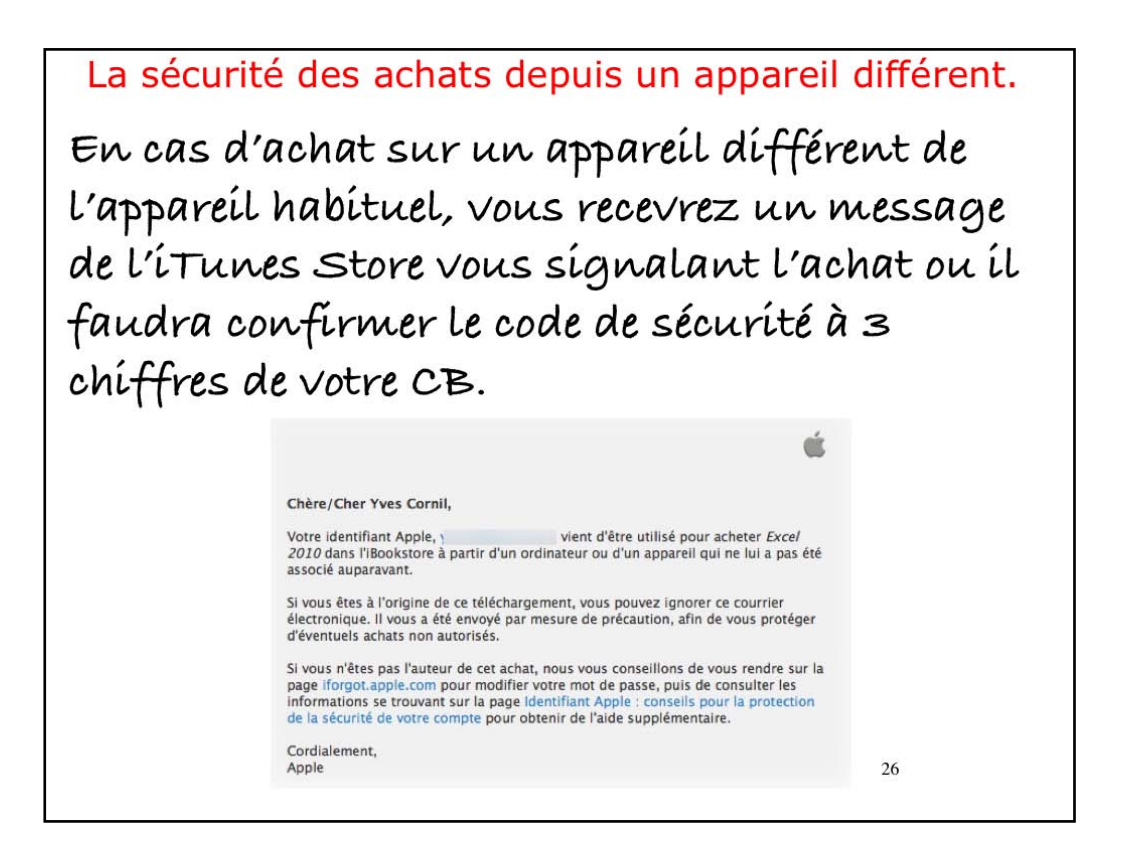

La première fois que vous achèterez sur l'iTunes Store (ou iBooks Store ou App Store) depuis un autre appareil que celui utilisé habituellement, iTunes Store vous demandera de donner le code à 3 chiffres qui est au dos de votre carte de crédit enregistrée sur votre compte iTunes Store. De plus vous recevrez un message vous prévenant qu'un achat a été fait sur votre compte iTunes Store.

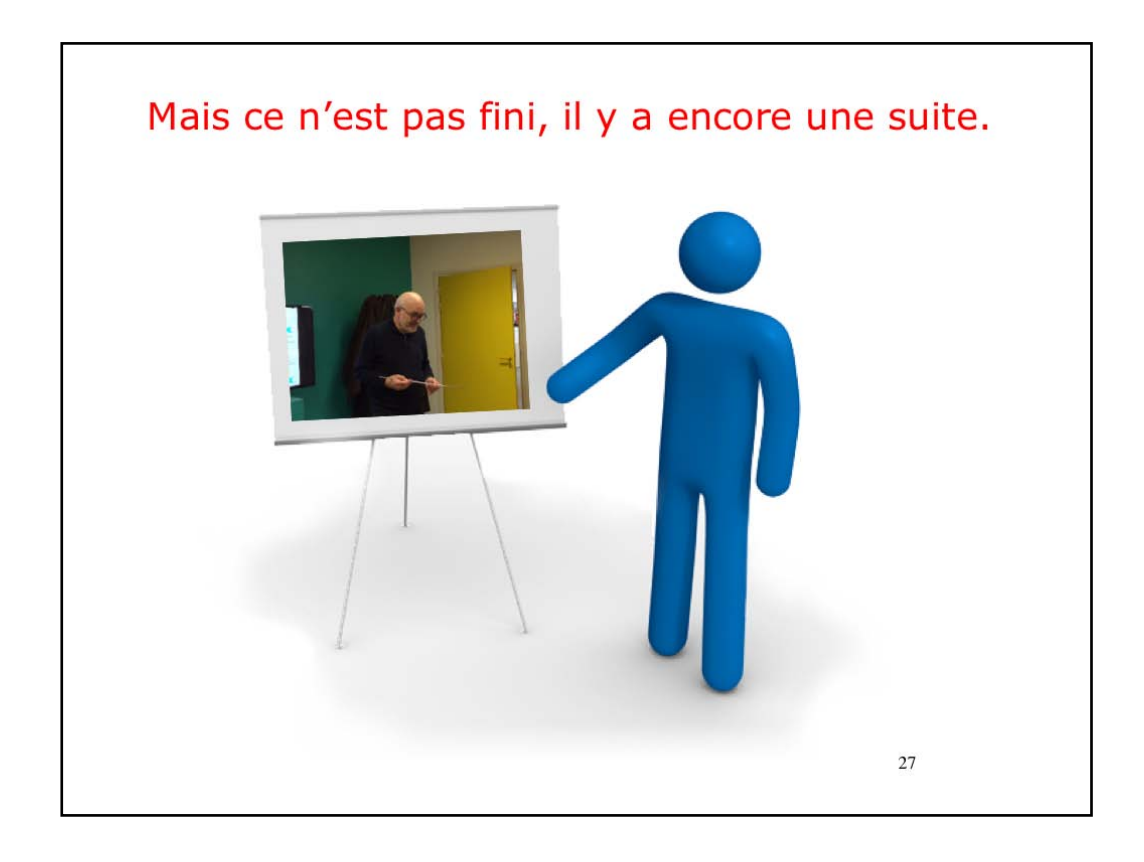

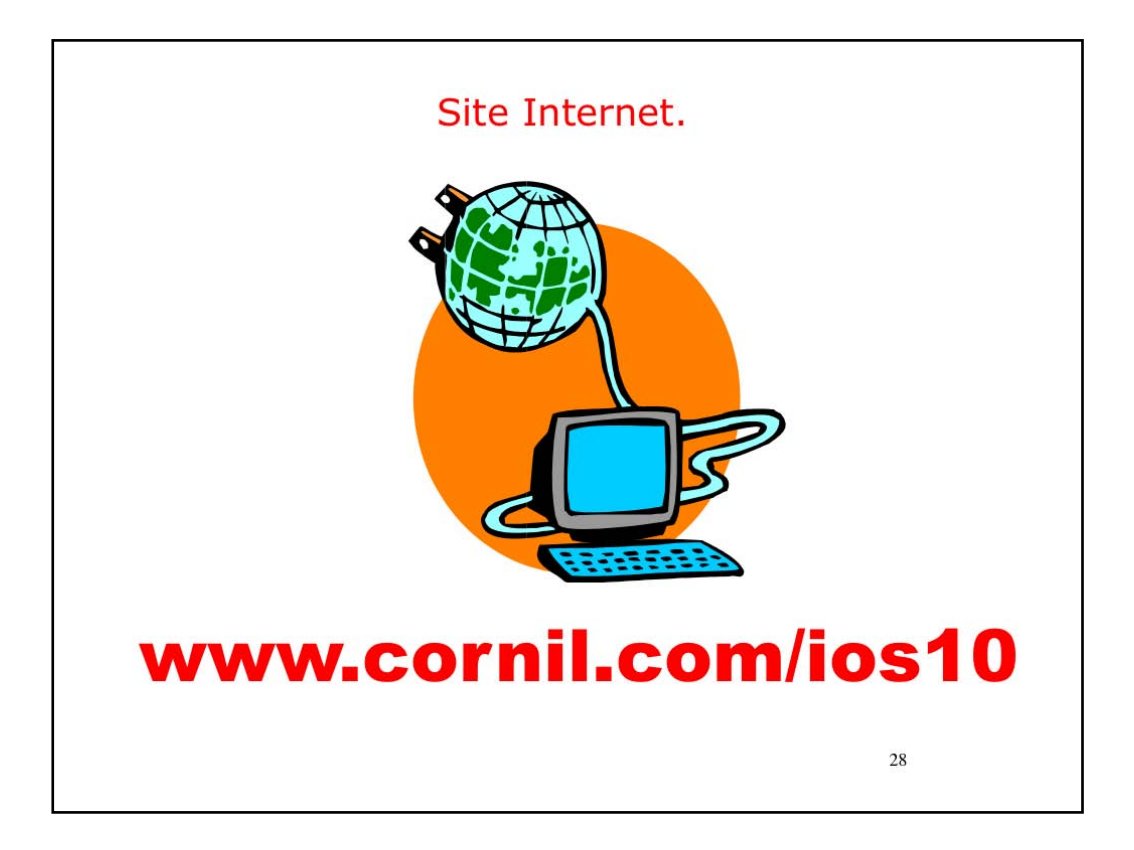

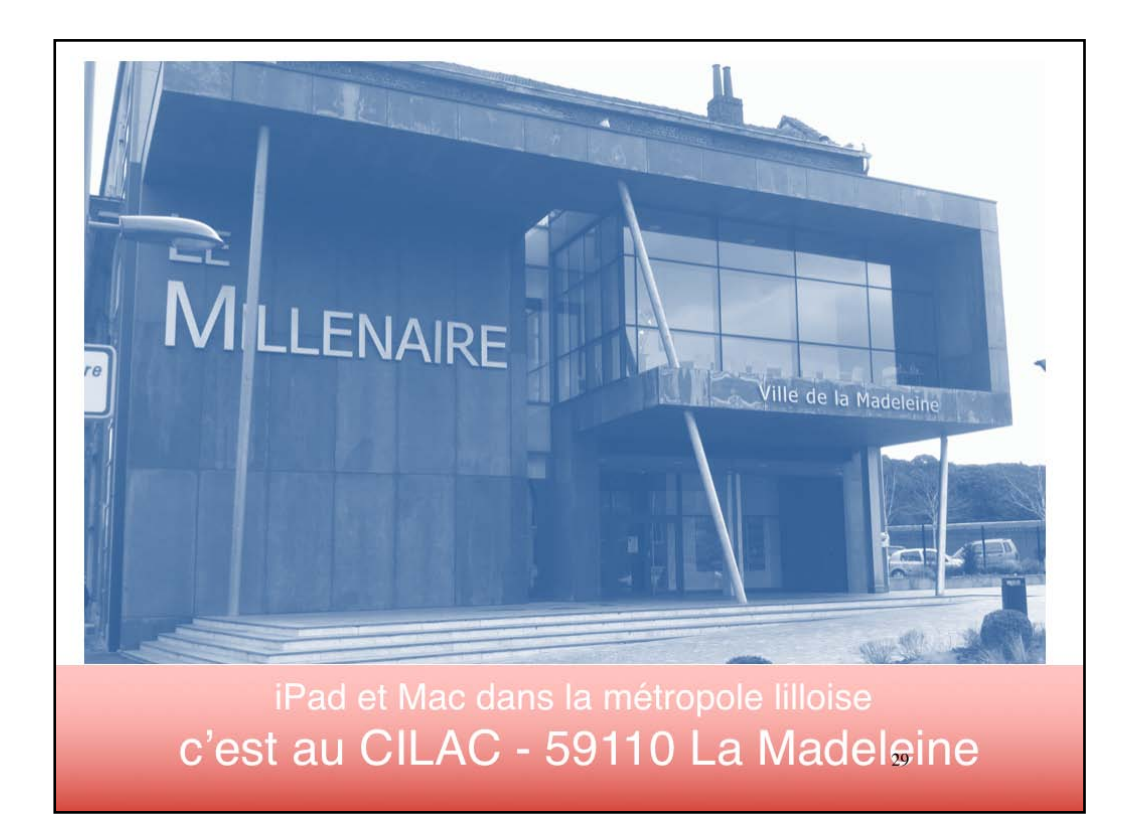

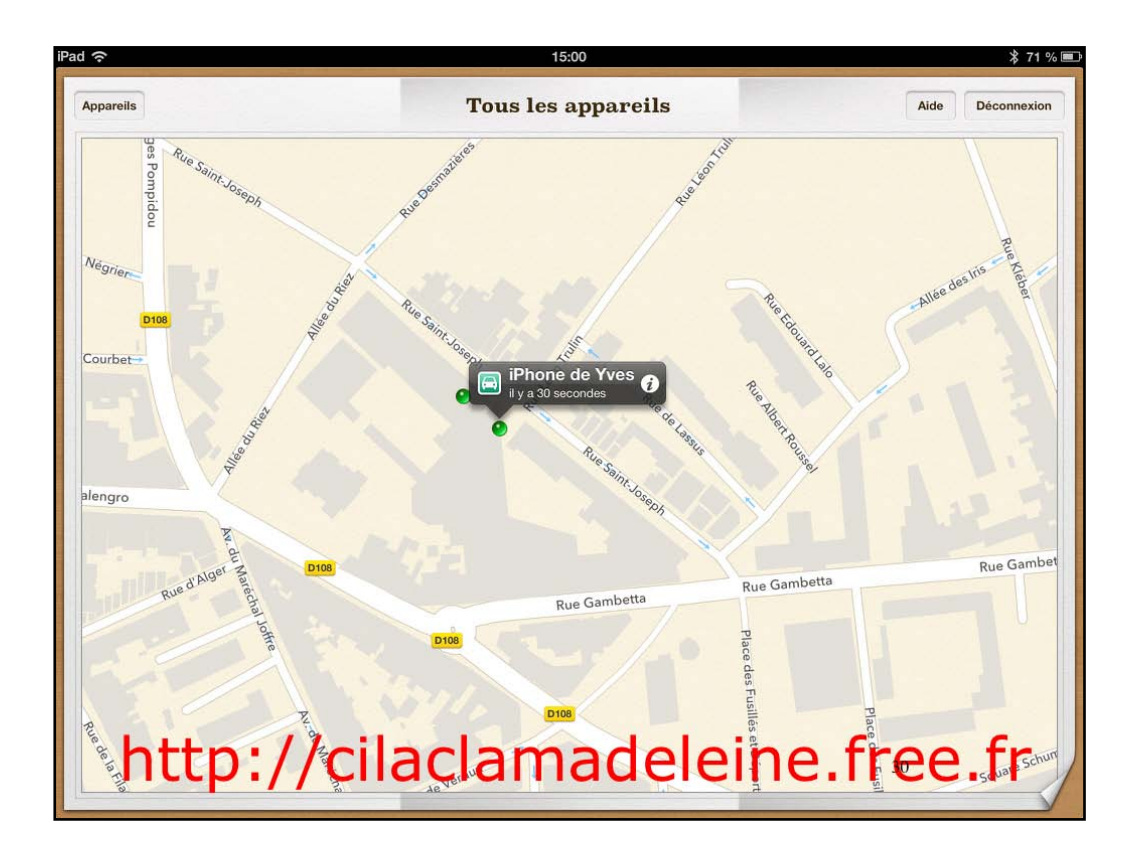

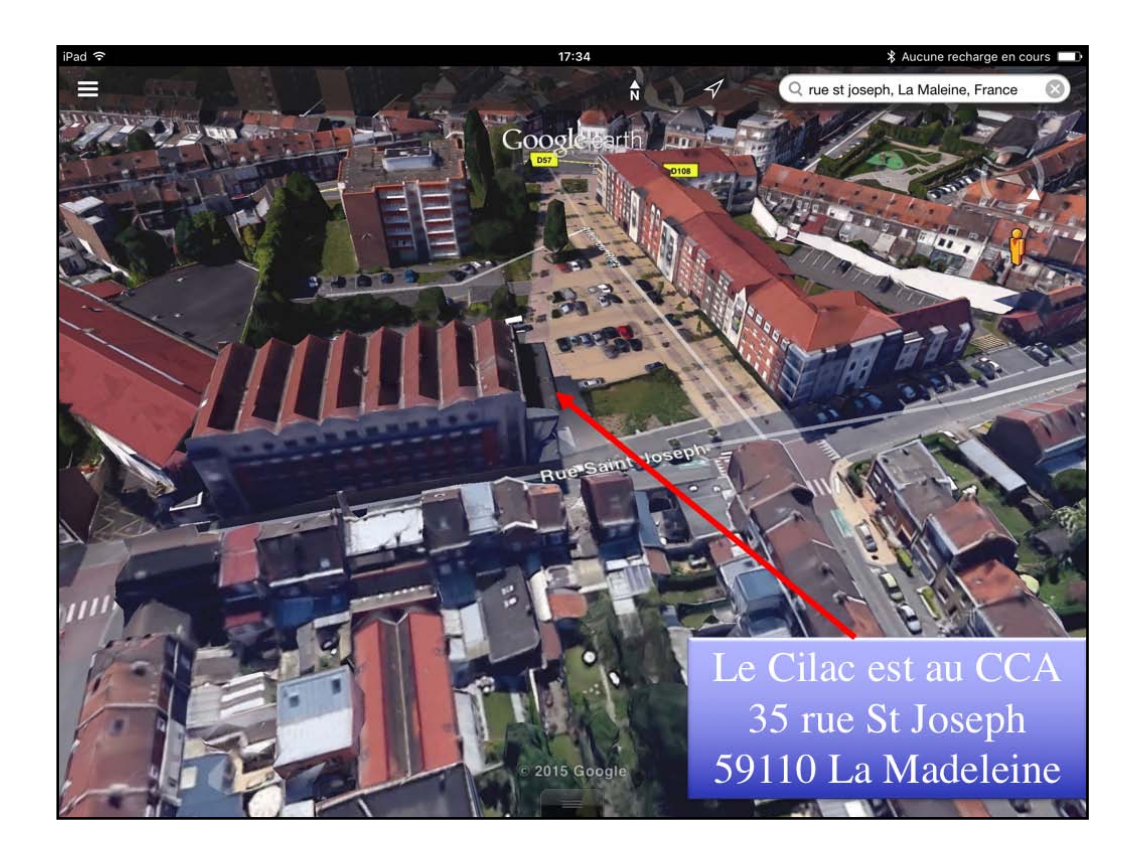

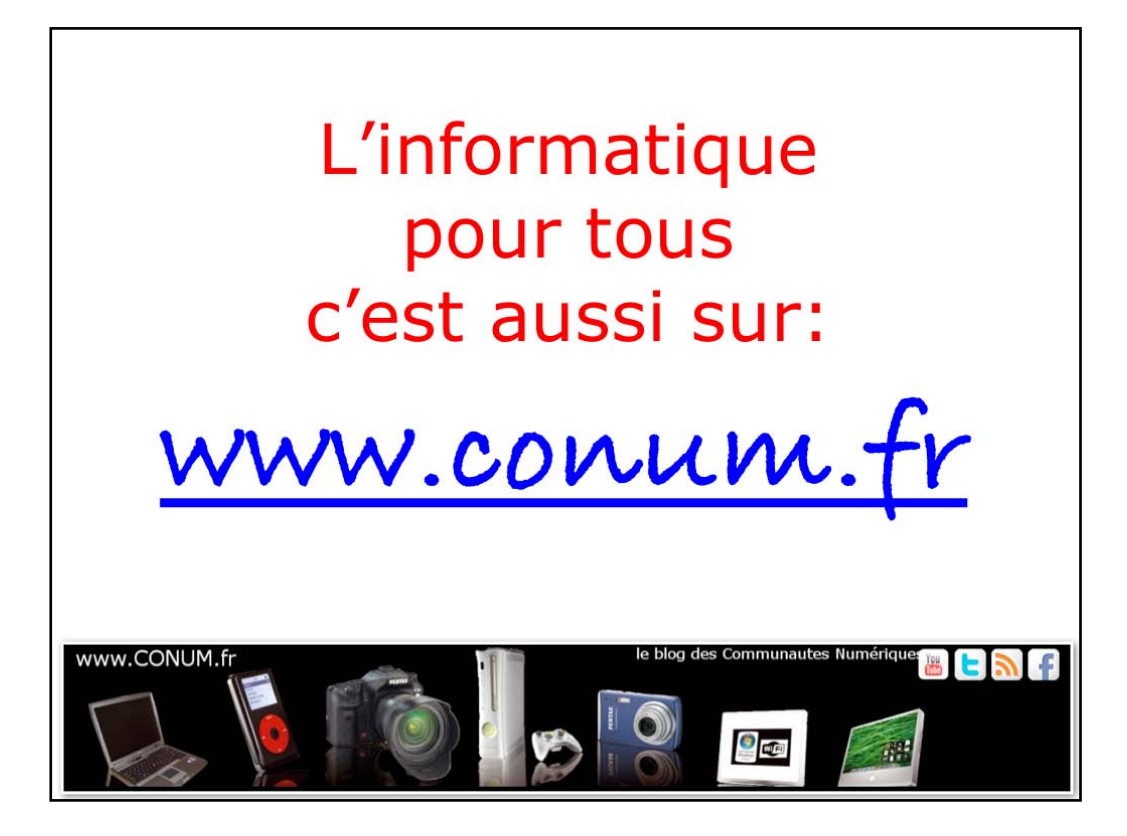

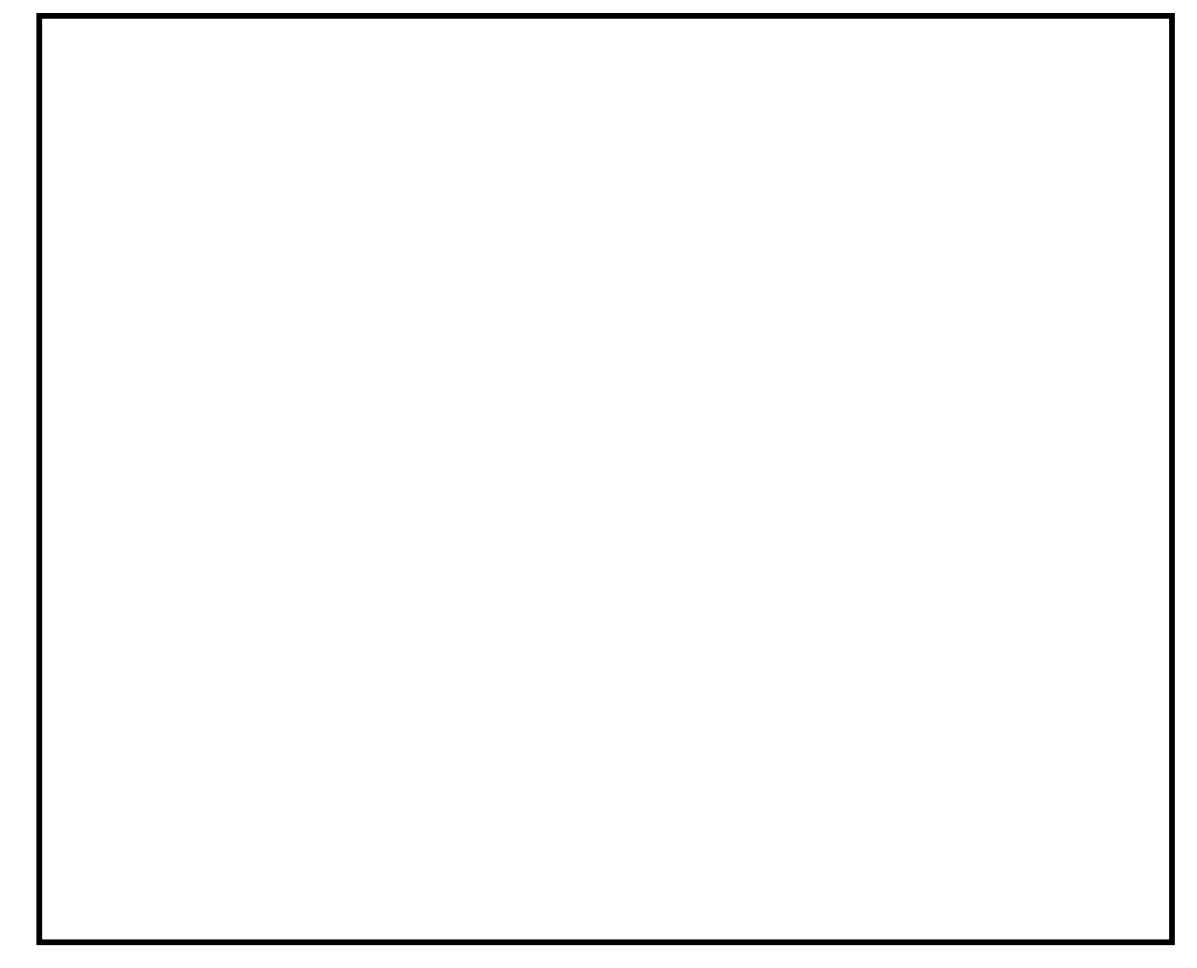